## **CMD SOFTWARE UPDATE**

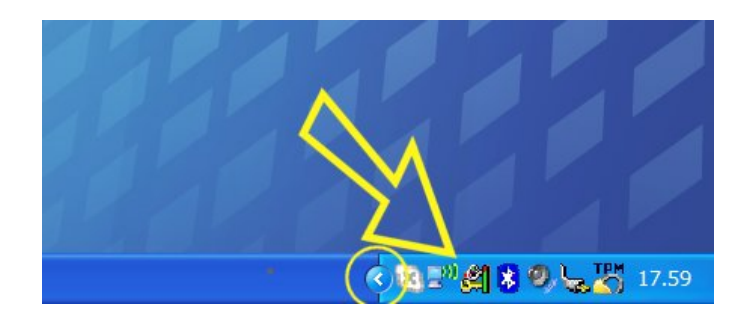

Please locate the small CMD icon in the taskbar, if it's hidden use the small arrow to enlarge the taskbar icon area.

This icon is installed with the default CMD Software installation and it's required by the CMD applications that don't use the Hardware interface as protection dongle. If you can't find this icon, please run the installation setup again and/or restart your computer.

When the icon is red, just plug the CMDFlash hardware in one USB port and wait for the recharge sound notification. The indicator gets green and the managed applications can work freely for 24 hours.

By Double-Clicking on the CMD icon, the following form will appear.

| CMD Technologies Protection System |      |                       |                        |
|------------------------------------|------|-----------------------|------------------------|
| Program Name                       | User | Remaining Installatio | Time Remaining         |
| Map3D + Map3Diag + CMDFlash        |      | 10                    | 0 Days 18 Hours 9 Min. |
| Check Software Update              | Con  | fig                   | Close                  |
| V 1.1.2.964                        |      |                       |                        |

You can now press "Check Software update" to download an update for all the installed CMD Products.

In the "config" Form you can set some specific internet connection settings, You should change this settings only if your computer is behind a proxy server, it's not needed to modify those settings on normal installations.

Software update uses internet port 81 and connect to some CMD Web servers, If a firewall protection is installed, It's important to allow outbound internet connections on port 81.

Some anti-virus inhibit internet connection to users applications, so it's important to check if the anti-virus is blocking the update service app.